帳 処理選択 元 画面参照、PDF表示、**Excel**CSV書出、承認未承認設定、税率出力設定が可能 科目・枝番・部門・プロジェクト及び年月日の範囲指定も可能 ~ 元帳:元 帳 【301】 株式会社 I C S 商事 会社 [決算期変更] [EXCEL保存] [OSV保存] [集計期間指定に戻る] [処理選択] [ログアウト (決算期:第2期 自:2018-01-01 ~ 至:2018-12-31) Version: 1.1.0 書き出し機能は1行表示、3行表示を 【科目元帳】 Page:1 > > [ページ下部に移 (3行表示) ] [ (1行表示) ] 選択します ※ Excel保存・CSV保存する場合は、この2本のいずれかを実行してください。 [301]株式会社ICS商事 (決算期第2期 自:2018-01-01 ~ 至:2018-12-31) 科目:0101 現 金 次科目 集計期間:2018-01-01 ~ 2018-12-31 [ (PDF:A4縦) ] [ (PDF:A4横) 種別相手科目 枝番部門税区(率)伝票番号摘録 借方發生貨方發生 美民國語 【補助元帳】 前期練 87.217.02 2018-01-01 未 0722 旅費交通費 0001 外棚 10.0 2,728 272 87,214,026 (3行表示) ] [ (1行表示) 未 0310 仮見 消費税等 格外 10.0 2018-01-05 承 0511 売 上 商 0002 外戦 10.0 7 本日売 209.182 ※ Excel保存する場合は、この2本のいずれかを実行してください。 7 本日売 章 0911 仮受 消費税等 枠外 20,918 Excel、CSV書 承 0511 売 上 商 0002 外税 10.0 7 本日売上 (PDF:A4縦) ] [ (PDF:A4横) 209,182 確定データのみを出力する 7 本日売 章 0911 仮受 消費税等 
格外 87.674.226 20,918 き出し元帳類 確定+承認データを出力する 【部門元帳】 2018-01-06 章 0727 交 階 費 0001 内紙 10.0 14 得音告接待 76,280 14 得意先接待 金 1727 交 間 豊 0001 内ΨI 100 76,280 出力対象:確定+承認・未承認データ 全て可能 (3行表示) ] [ (1行表示) 章 0511克 上 南 0002 外税 10.0 15 太日志) 169.415 孟 0811 仮受 消費税等 格外 1 15 本日志 87 708 011 16.940 ※ Excel保存する場合は、この2本のいずれかを実行してください。 87,708,011 [ (PDF:A4縦) ] [ (PDF:A4横) ] 発生合計 646.545 155.560 税率を出力する 「ページ上部に移動」 税率:出力しない 【プロジェクト元帳】

市師

日付

2018-01-0

2018-01-01

2018-01-05

2018-01-05

2018-01-08

3 2018-01-05

2018-01-06

5 2018-01-06

16 2018-01-06

7 2018-01-06

18 2018-01-06

19 2018-01-06

20 2018-01-07

[301]株式会社ICS商事 (決算期第2期 自: 2018-01-01 - 至: 2018-12-31

科目0101現金 集計期間:2018-01-01-2018-12-31

決算修正承認状況 相手科目

相手科目名称

仮払 消費税等

饭受 消費税等

上高

仮受 消費税等

交際費

仮受 消費税等

赤上高

仮受 消費税等

交

売上高

相手枝垂 相手部門 課税区分

外税N

拉州

外税 枠外

0001

0002 外税

0002

0001 0001 0002 样外 内税T 外税 科税 外税 科税 科税

0002

(率) 伝票番号 摘要

前期後載

177 タクシー代

177 90%-#

7本日売上

7本日売上

7本日売上

7 本日売上

15 本日売上

15 本日売上

15 本日売上

15 本日売上

14 得意先接待 パブゴールド(佐藤)

14 得意先接待 パブゴールド(佐藤)

借方発生 貸方発生 差引残高

209,182

20,918

209,182

20.918

169,405

16,940

169405

16.940

87,217,026 2,728 87,214,298

272 87,214,026

76,280 87,597,946

76,280 87,521,666

87.423.208

87,444,126

87.653.308

87.674.226

87.691.07

87,708,011

87.877.416

87,894,356

(3行表示) ] [ (1行表示) ※ Excel保存する場合は、この2本のいずれかを実行してください。 (PDF:A4縦) ] [ (PDF:A4横) 【部門別補助元帳】 (3行表示) ] (1行表示) ※ Excel保存する場合は、この2本のいずれかを実行してください。 (PDF:A4縦) ] [ (PDF:A4横)

この画面で、元帳の表示形式を選択します。

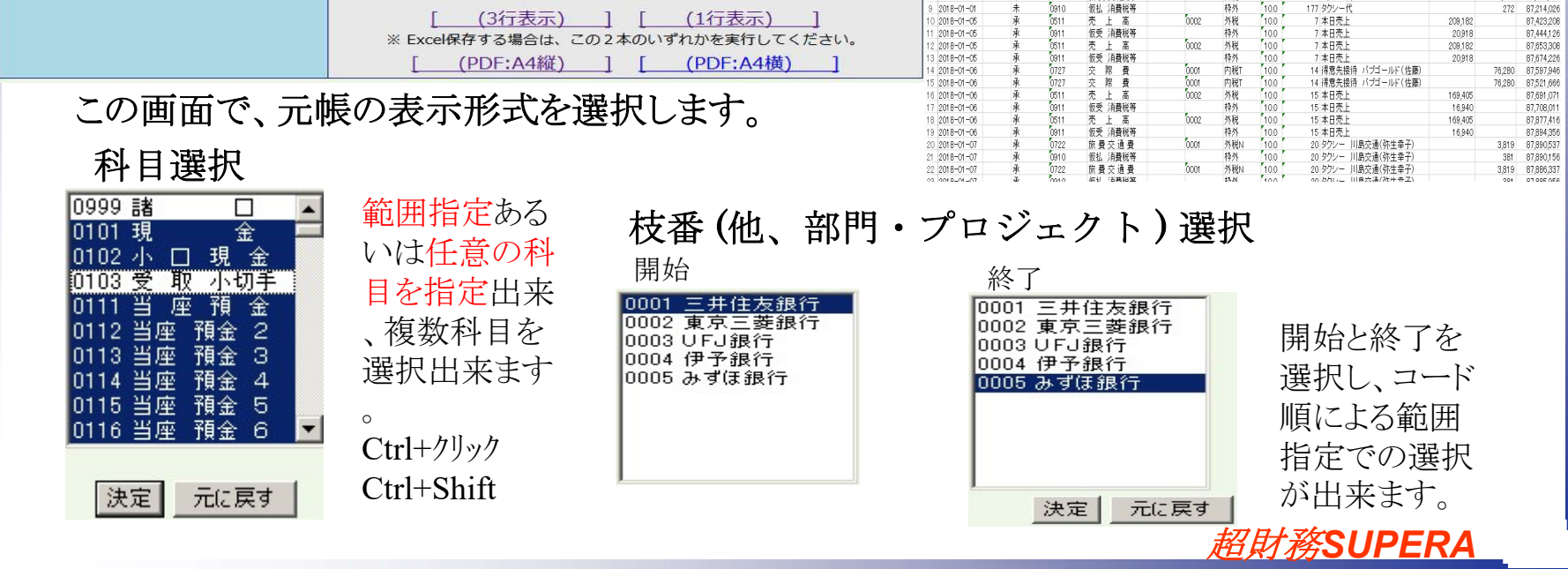

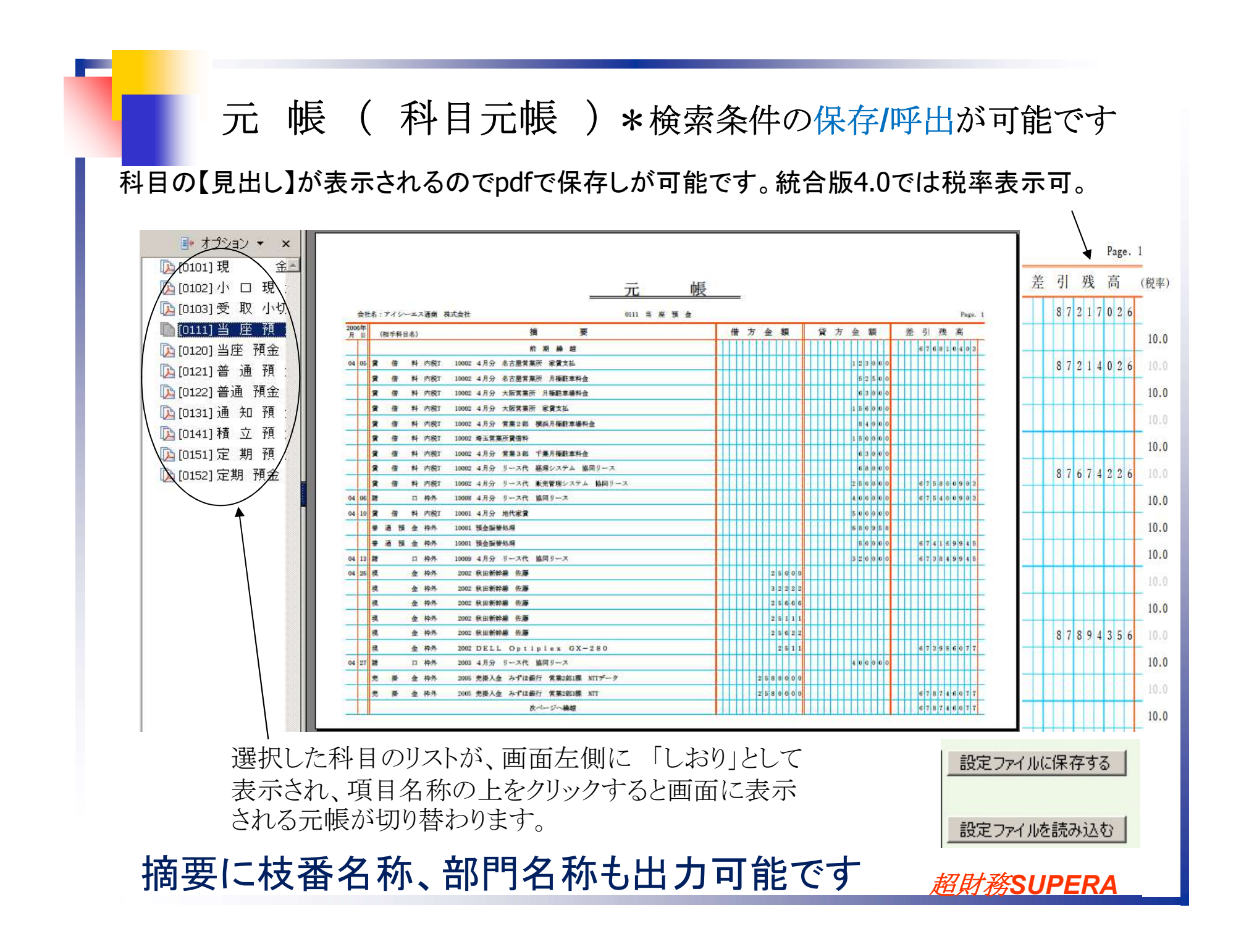

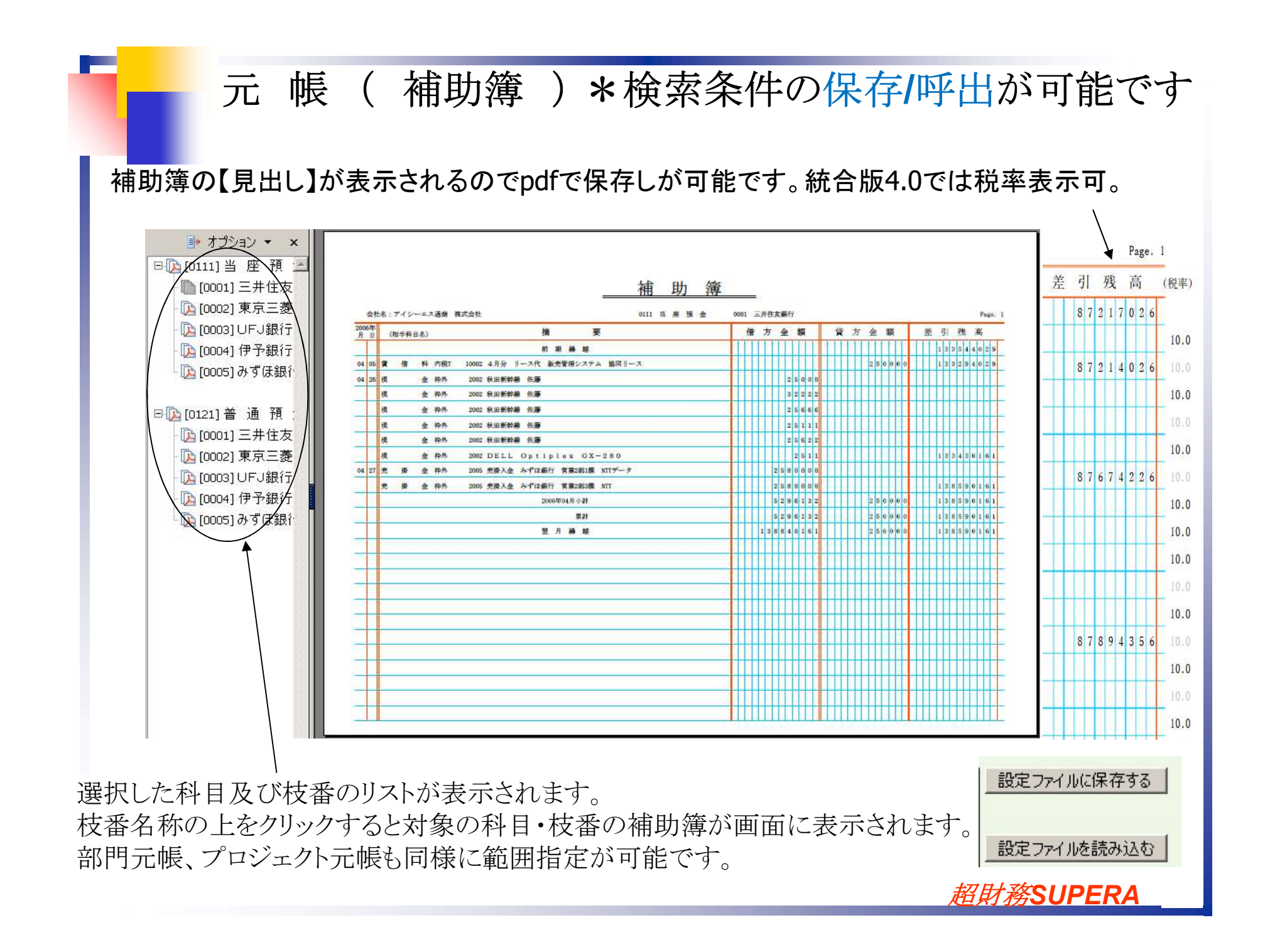

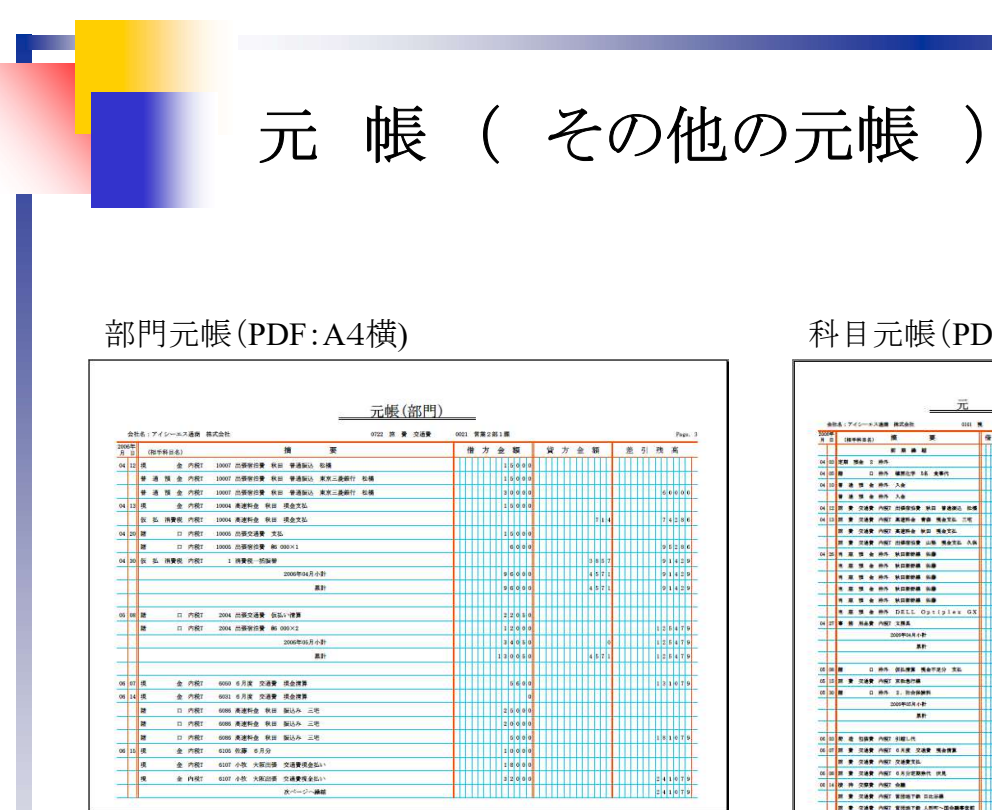

## プロジェクト元帳(PDF:A4横)

| 106 | ŧ    | 10 | -   |     | _  | 10 T                        | T | 6 |   | 5   | 4    | 85      | 12 | 方金额     | 兼   | 可改成           |
|-----|------|----|-----|-----|----|-----------------------------|---|---|---|-----|------|---------|----|---------|-----|---------------|
| 4   | 7 4  |    |     | 1 1 | 称外 | 2005 史楽入会 佐々木編録分 協同リースより入会  |   | Т | T | T   | T    | TIT     | TĤ | 3310900 | m   | - 3 3 1 6 6 6 |
| 1   | T    |    |     |     |    | 2006年04月小計                  |   |   |   |     |      | 0       |    | 3310900 |     | - 3 3 1 0 0 0 |
|     | T    |    |     |     |    | #1)                         |   |   |   |     |      | 0       |    | 3310900 | Ħ   | - 2 3 1 0 0 0 |
|     | T    |    |     |     |    |                             |   |   |   | T   |      |         |    |         | Ħ   |               |
| 26  | 10 9 |    | 6   | 1   | 外税 | 2007 佐々木建設 Webオラクル短时務SUPERA |   |   |   | 1   | 2 3  | 6 0 0 0 |    |         | III | - 2 0 7 5 0 0 |
|     |      |    |     |     |    | 2006年05月小年                  |   |   |   | ,   | 2 3  | 5000    |    |         |     | - 207500      |
|     | 1    |    |     |     |    | #11-                        |   |   |   | 1   | 2 3  | 5000    |    | 3310980 | III | - 2 0 7 5 0 0 |
|     |      |    |     |     |    |                             |   |   |   | Т   |      |         |    |         | Ш   |               |
| 8   | 4 9  |    | 1   | κ : | 外税 | 6025 佐々木穂税 Webオラクル肥財務SUPERA |   |   |   | Т   | 1 0  | 0000    |    |         |     | -197500       |
| 26  | 4 9  |    | . 1 | 8   | 外税 | 6021 在々木線数 Webオラクル総財務SUPERA |   |   |   |     | 8 9  | 2400    |    |         |     |               |
|     | 2    |    | 1   | 8   | 外税 | 6044 NTTデータ Webオラクル経験第5PERA |   |   |   |     | 2 5  | 0000    |    |         | Ш   |               |
|     | 2    |    | E 9 | 8   | 外税 | 6044 在々木種数 webオラクル避射器SUPERA |   |   | 1 | 8   | 4 0  | 0000    |    |         |     | 726740        |
| 20  | 1 2  |    | E 7 | Ŋ : | 外税 | 6091 富士重工業 Webオラクル昭射器3月101  |   | Т |   | Т   |      | 2000    | Ш  |         | Ш   |               |
|     | 2    |    | 6.9 | 1   | 外税 | 6094 富士重工業 Webオラクル短时務22FERA |   | Т |   |     | 1    | 2000    |    |         |     |               |
|     | 2    |    | E Ø | κ : | 外税 | 6106 6月度 営業依藤               |   | Т |   | 4   | 0 0  | 0000    |    |         |     | 1229140       |
| 26  | 10 1 |    | E Ø | K : | 外税 | 6000 NTTデータ Webオラクル経営務SIFEA |   |   |   | 3   | 0 0  | 0000    |    |         |     | 1329140       |
| 26  | 10 9 | ٤. | 5.9 | ι.: | 外級 | 6077 宮土直工業 Webオラクル掲封器2,7133 |   |   |   | 2   | 8 0  | 0000    |    |         | ш   |               |
|     | 1    |    | . 1 | κ.: | 5R | 6677 夜々木嫌殺 webオラクル姫封務SUPERA |   |   |   | 2   | 6 0  | 0000    |    |         |     | 1779140       |
|     |      |    |     |     |    | 2006年06月小計                  |   |   |   | 1 9 | \$ 6 | 6400    |    | •       |     | 1779140       |
|     |      |    |     |     |    | <b>第3</b> 1                 |   |   |   | 2 1 | 1 0  | 1400    |    | 3310980 |     | 2779140       |
| 1   |      |    |     |     |    | 型月齡總                        |   |   |   | 2 ) | 1 0  | 1400    |    | 3310900 | Ш   | 2779140       |
|     |      |    |     |     |    |                             |   |   |   | Т   |      |         |    |         | Ш   |               |

## 科目元帳(PDF:A4縦)

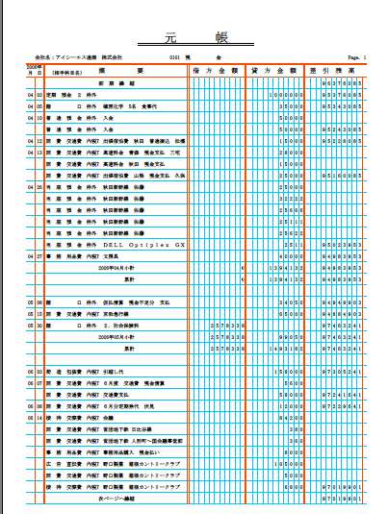

部門毎あるいはプロジェクト 毎に出力する「部門元帳」、「 プロジェクト元帳」、あるいは「 部門別補助簿|の出力が可 能です。

又、元帳全般で日付の範囲 指定は単月のみでなく複数 月の指定や特定の期間での 出力が可能です。

【摘要】はA4縦で出力しても 一行に二段折り返しで表示さ れます。30文字 伝票番号と課税区分も同様

## 元帳についてCSV書出し可

| 科目                   | 元          | 巾          | Ę         | (]         | lί         | 行素       | 長刁     | <b>آ</b> |       |                  |      |           | Page: 1<br>[ページ       | <u>&gt;)</u> >> <br>下部に移動] |
|----------------------|------------|------------|-----------|------------|------------|----------|--------|----------|-------|------------------|------|-----------|-----------------------|----------------------------|
| 【601】アイシ・<br>(決算期第5期 | ーエス<br>朝 自 | 通问<br>]:20 | 商<br>2006 | 株式<br>-04- | (会)<br>-01 | 性<br>~ 至 | : 2007 | -03-31   | )     |                  | 集計   | 期間:2006   | 科目: 0101<br>i-04-01 ~ | 現 金<br>2006-06-30          |
| 日付                   | 相手         | 科          | 3         |            |            | 枝番       | 部門     | 税区       | 伝票番号  | 摘要               | 借方発生 | 貸方発生      | 差引残高                  |                            |
|                      |            |            |           |            |            |          |        |          |       | 前 期 繰 越          |      |           | 96,378,085            | 1                          |
| 2006-04-03           | 0152       | 定期         | 明 3       | 預金         | 2          |          |        | 枠外       | 10011 |                  |      | 1,000,000 | 95,378,085            | 1                          |
| 2006-04-05           | 0999       | 諸          |           |            |            |          |        | 枠外       | 10006 | 植原化学 5名 食事代      |      | 35,000    | 95,343,085            | 1                          |
| 2006-04-10           | 0121       | 푬          | 通         | 預          | 金          | 0003     |        | 枠外       | 10001 | 入金               |      | 50,000    |                       | 1                          |
|                      | 0121       | 普          | 通         | 預          | 金          | 0003     |        | 枠外       | 10001 | 入金               |      | 50,000    | 95,243,085            |                            |
| 2006-04-12           | 0722       | 旅          | 費         | 交          | 通費         |          | 0021   | 内税T      | 10007 | 出張宿泊費 秋田 普通振込 松橋 |      | 15,000    | 95,228,085            | 1                          |
| 2006-04-13           | 0722       | 浙          | 費         | 交;         | 通費         |          | 0022   | 内税T      | 10004 | 高速料金 青森 現金支払 三宅  |      | 28,000    |                       | 1                          |
|                      | 0722       | 旅          | 費         | 交          | 通費         |          | 0021   | 内税T      | 10004 | 高速料金 秋田 現金支払     |      | 15,000    |                       |                            |
|                      | 0722       | 訴          | 費         | 交;         | 通費         |          | 0022   | 内税T      | 10004 | 出張宿泊費 山梨 現金支払 久保 |      | 25,000    | 95,160,085            |                            |
| 2006-04-26           | 0111       | 当          | 座         | 預          | 金          | 0001     |        | 枠外       | 2002  | 秋田新幹線 佐藤         |      | 25,000    |                       | 1                          |
|                      | 0111       | 当          | 座         | 預          | 金          | 0001     |        | 枠外       | 2002  | 秋田新幹線 佐藤         |      | 32,222    | 95,102,863            |                            |
|                      |            |            |           |            |            |          |        |          |       | 次ページへ繰越          |      |           | 95,102,863            | 1                          |
|                      |            |            |           |            |            |          |        |          |       | 発生合計             | 0    | 1,275,222 |                       |                            |

【ページ上部に移動】

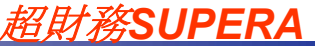

| 正      版     (                                                                                                    |
|----------------------------------------------------------------------------------------------------|
| ●       ●       ●       1 / 2       ●       100% +       ●       ●       ●       ●       ●       ●       ●       ●       ●       ●       ●       ●       ●       ●       ●       ●       ●       ●       ●       ●       ●       ●       ●       ●       ●       ●       ●       ●       ●       ●       ●       ●       ●       ●       ●       ●       ●       ●       ●       ●       ●       ●       ●       ●       ●       ●       ●       ●       ●       ●       ●       ●       ●       ●       ●       ●       ●       ●       ●       ●       ●       ●       ●       ●       ●       ●       ●       ●       ●       ●       ●       ●       ●       ●       ●       ●       ●       ●       ●       ●       ●       ●       ●       ●       ●       ●       ●       ●       ●       ●       ●       ●       ●       ●       ●       ●       ●       ●       ●       ●       ●       ●       ●       ●       ●       ●       ●       ●       ●       ●       ●       ● <t< th=""></t<>                                                                                                    |
| Libb                                                                                                    |
| ・       ・       ・       ・       ・       ・       ・       ・       ・       ・       ・       ・       ・       ・       ・       ・       ・       ・       ・       ・       ・       ・       ・       ・       ・       ・       ・       ・       ・       ●       ●       ●       ●       ●       ●       ●       ●       ●       ●       ●       ●       ●       ●       ●       ●       ●       ●       ●       ●       ●       ●       ●       ●       ●       ●       ●       ●       ●       ●       ●       ●       ●       ●       ●       ●       ●       ●       ●       ●       ●       ●       ●       ●       ●       ●       ●       ●       ●       ●       ●       ●       ●       ●       ●       ●       ●       ●       ●       ●       ●       ●       ●       ●       ●       ●       ●       ●       ●       ●       ●       ●       ●       ●       ●       ●       ●       ●       ●       ●       ●       ●       ●       ●       ●       ●       ●       ●       ●       ●                                                                                                          |
| Image: Problem     Image: Problem     Image: Probl |
| 前月繰越     755965       01 22 現金内税 <sup>1</sup> 交通費     1000       2008年01月小計     1000                                                                                                    |
| 01     22     現     金     内約1     交通費     1000     1000     756965       2008年01月小計                                                                                                    |
|                                                                                                    |
|                                                                                                    |
|                                                                                                    |
|                                                                                                    |
| 02     02     92     92     92     92     92     92     92     92     92     92     92     92     92     92     92     92     92     92     92     92     92     92     92     92     92     92     92     92     92     92     92     92     92     92     92     92     92     92     92     92     92     92     92     92     92     92     92     92     92     92     92     92     92     92     92     92     92     92     92     92     92     92     92     92     92     92     92     92     92     92     92     92     92     92     92     92     92     92     92     92     92     92     92     92     92     92     92     92     92     92     92     92     92     92     92     92     92     92     92     92     92     92     92     92     92     92     92     92     92     92     92     92     92     92     92     92     92     92     92     92     92     92     92     92     92                                                                                                    |
| 02         19         現         並         内税T 月2日から4日         560000           仮<         丸<         消費         8         東京本社         小牧         大阪出張費用         2         2         2         2         2         2         2         2         2         2         2         2         2         2         2         2         2         2         2         2         2         2         2         2         2         2         2         2         2         2         2         2         2         2         2         2         2         2         2         2         2         2         2         2         2         2         2         2         2         2         2         2         2         2         2         2         2         2         2         2         2         2         2         2         2         2         2         2         2         2         2         2         2         2         2         2         2         2         2         2         2         2         2         2         2         2         2         2         2         2         2 <t< th=""></t<>                                                                                                    |
| 現金 (14) 研究所 内税T 月2日から4日 78.9.0.0                                                                                                    |
| <u> </u>                                                                                                    |
| 諸 □ 内RT 秋田新幹線 小牧 5 0 0 0                                                                                                    |
| 仮払消費税内税T 秋田新幹線 小牧 238 913964                                                                                                    |
| 02     22     現     ①113     秋田新幹線 出張 運賃 久保     2     5     0     0     9     3     8     9     6                                                                                                    |
| 2008年02月小計 1 8 8 6 6 0 6 6 1 9 3 8 9 6 4                                                                                                    |
|                                                                                                    |
|                                                                                                    |
| ご     二     帳       摘要に枝 <u>         金社名:772-エス通商 株式会社         </u> DIG6 売 巻 金                                                                                                    |
| 「JPJ 文」で「入<br>月日 (相手科目名) 摘 要 借方金額 貸方金額 差引列<br>一一一一一一一一一一一一一一一一一一一一一一一一一一一一一一一一一一一一                                                                                                    |
| 奋名                                                                                                    |
| 部門名称 01 02 克上高1 外税 6235 14/777 123456789012345678901234567890 56 0 0 0 0 0 0 0 0 0 0 0 0 0 0 0 0 0 0                                                                                                    |
| + +                                                                                                    |
| を衣不する ロ17 売上音1外税 6233 (自)0002 久録 0011 営業1 部1 弾 32 0 0 0 57 2 981                                                                                                    |
| ことが可能 四 22 当 席 預 金 枠外 6237 (自)0008 森田 0011 営業1 部 1 課 1 2 0 0                                                                                                    |
|                                                                                                    |
| 19月)日 分 校 四 24 克 上 高 1 外税 6232 植態化学 1234567890123456789012345678901234567890                                                                                                    |
| 番名称or 0131 奥 金 桥外 6229 清排照吸 小切手入金 富士重工業 0011 営業1部1課 632 012 50 - 573 607                                                                                                    |
|                                                                                                    |
| 相于校奋                                                                                                    |
| 名称 等々                                                                                                    |

超財務SUPERA

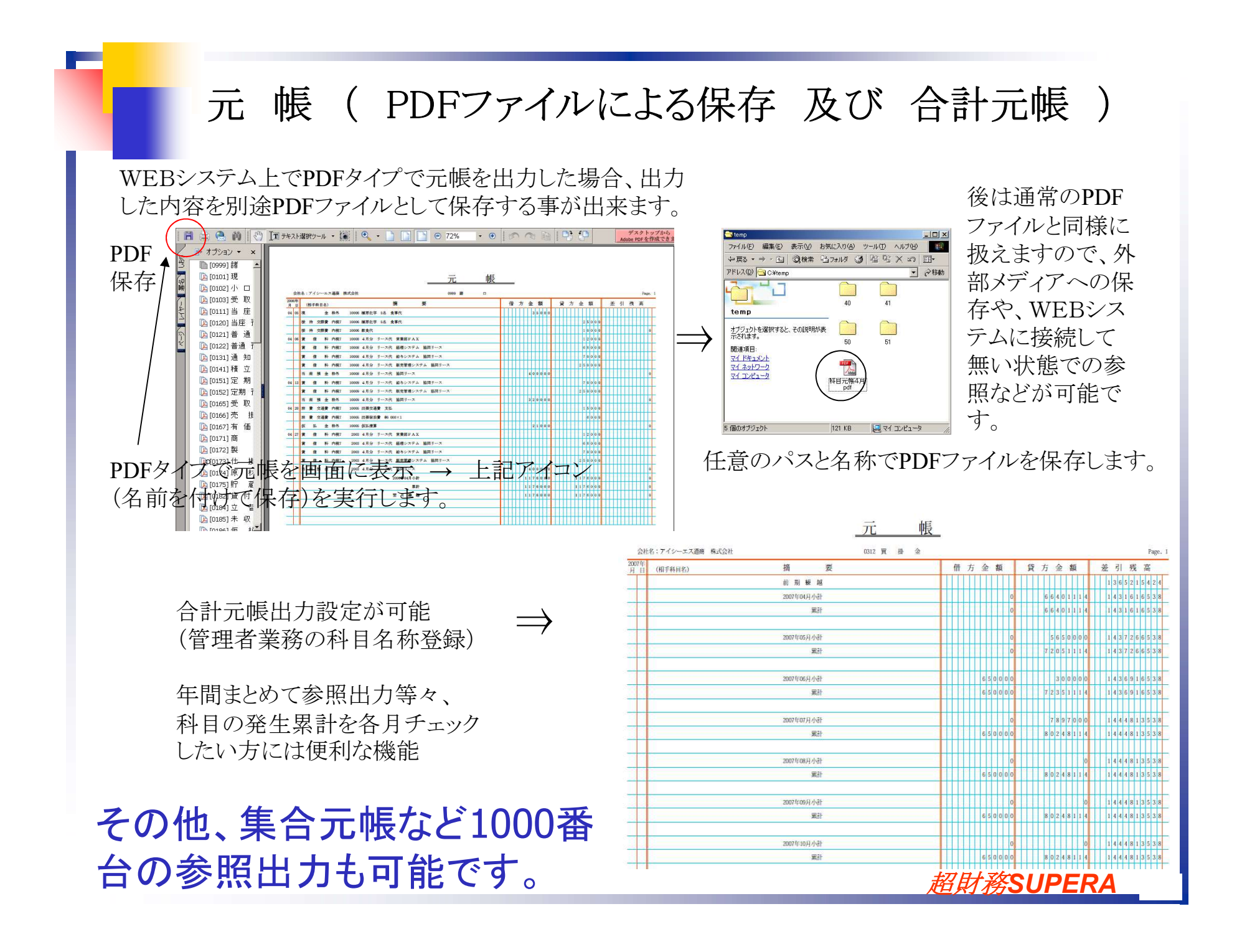